## How to print Electronic Trade Documentation (ETD) from QuickOrder as an International Central Shipping Administrator:

\*Note: This option will not be available to TAGCenter users.

- Select "Central Shipping" from the QuickOrder Dashboard.
- Select "Generate & Download".
- Your ETD pdf will download to your browser.
- Open ETD pdf and print from browser.
- Be sure to enter the ETD tracking number for this shipment.

| Iransnet <b>yx</b><br>ierving research. Saving time.       | HOME MY ORDERS                          | CENT                        | RAL SHIPPING       | MY SUPPLIES     | MY STRAINS                                       | M               |
|------------------------------------------------------------|-----------------------------------------|-----------------------------|--------------------|-----------------|--------------------------------------------------|-----------------|
| QuickOrder Deebheard                                       |                                         |                             |                    |                 |                                                  |                 |
| Dashboard FAQ                                              |                                         |                             |                    |                 |                                                  |                 |
| New Service Available - Transnetyx Genetic Monitoring      | Confirm your strain or find the right b | reeder faster wi            | th genetic monitor | ing. Learn More |                                                  |                 |
|                                                            |                                         |                             |                    |                 |                                                  |                 |
| My Orders 🛛 🛌                                              | rt New Order 🛛 🛃 My St                  | rains                       | Databa             | e: 🖲 JAX 💿 MGI  | Quick Stats:                                     |                 |
| Start a New Order Search Orders                            | Create                                  | Vew Strain<br>cing Requests | ID, Name, or       | *               | You are signed in as                             |                 |
| Results Schedule                                           | » My Pro                                | ies                         |                    | Search Database | Contraction of the local distribution of the     |                 |
| Generate & Download FedEx Shipping<br>Label                |                                         |                             |                    |                 | There are 0 pending of<br>You have 0 strains hei | inders in       |
| You Do Not Have Any Orders! Start using our system at      | Top 5 Stra                              | ins                         |                    |                 | Assay Design                                     | ing ueve        |
| anytime by placing an order for any of the strains in your | Strain                                  | # Probes                    | # Samples          | Last Order      | System Stats:                                    |                 |
| account.<br>» Start a New Order                            | 165                                     | 2                           | 0                  | N/A             | Percent Accuracy:                                | 99.9710         |
|                                                            |                                         |                             |                    |                 | Average Order Time                               | e: 3.6 n        |
|                                                            |                                         |                             |                    |                 | Completed Reactio                                | ns: 172         |
| IN My                                                      |                                         |                             |                    |                 | STOCK ASSAYS: 27,4                               | 29              |
| TAGCenter                                                  |                                         |                             |                    |                 | the subtacts above are in re                     | national 10 the |
| » My TAGCenter Login                                       |                                         |                             |                    |                 |                                                  |                 |
| ID's O                                                     |                                         |                             |                    |                 | Quick Contacts:                                  |                 |
| TagCenter                                                  |                                         |                             |                    |                 | Announcements:                                   |                 |
| TAGCenter Information:                                     |                                         |                             |                    |                 |                                                  |                 |
| Drop Time Results By                                       |                                         |                             |                    |                 |                                                  |                 |
| Tuesday by 2:00 PM Monday morning                          | 🖴 My A                                  | ccount                      |                    |                 |                                                  |                 |
|                                                            |                                         |                             |                    |                 |                                                  |                 |

| TAGCente                         | r Manager                     |                                  |                                        |                       |               |                |                               | Start                 |
|----------------------------------|-------------------------------|----------------------------------|----------------------------------------|-----------------------|---------------|----------------|-------------------------------|-----------------------|
| Manage IAGCenter                 | inventory and shipping of     | nems placed inside your 1/       | AGCenter. Click here to see my hearest | FedEx Drop Locations. |               |                |                               |                       |
| Overview Ship                    | pping History                 |                                  |                                        |                       |               |                |                               |                       |
| Items Awaiting Shipmer           | nt:                           |                                  |                                        |                       |               |                |                               |                       |
| Instructions: Use the checkbox   | next to each item to indicate | e you are including it in your r | next shipment. If an item to be        |                       | * indicates a | required field | Genotyping Schedule:          |                       |
| FedEx tracking number and clic   | k ship.                       | - yes name concluse all the ne   | ine yee and anappeng, annu you         |                       |               |                | 1 - Animal facility change an | d entry area. Block E |
| * Item Barcode:                  |                               | TAGCenter: 1 -                   | •                                      |                       |               |                | Drop                          | Results               |
| Notes:                           |                               |                                  |                                        |                       |               |                | Tuesday by 2:00 PM            | Monday morning        |
|                                  | Add Item Cancel               |                                  | 1                                      | Text                  |               |                | Friday by 2:00 PM             | Thursday morning      |
| There are 1 items awaiting ships | ment.                         |                                  |                                        |                       |               |                | Contra Chilesian Labor        |                       |
| Ship? Item Barcode               | User                          | Date Added                       | TAGCenter                              | _                     | Notes (       | Options        | FedEx Shipping Labe           | Generate & Download   |
| T715944                          |                               | 2/13/2019 4:45:06 PM             | territe real and                       | cold Bart             | NA            |                |                               |                       |
| * FedEx Tracking #:              |                               | × .                              |                                        |                       |               |                |                               |                       |
|                                  |                               |                                  |                                        |                       |               |                |                               |                       |
| Unreceived Items:                |                               |                                  |                                        |                       |               |                |                               |                       |
| There are 1 unreceived items.    |                               |                                  |                                        |                       |               |                |                               |                       |
| Item Barcode                     | User                          | Notes                            | Date Added                             | Date Shipped          |               | State          | US                            | Tracking # Opti       |
|                                  |                               |                                  | 10.0.0040.0.000.000                    | 10/2/2018             |               | Not Received   | - Delivered                   |                       |

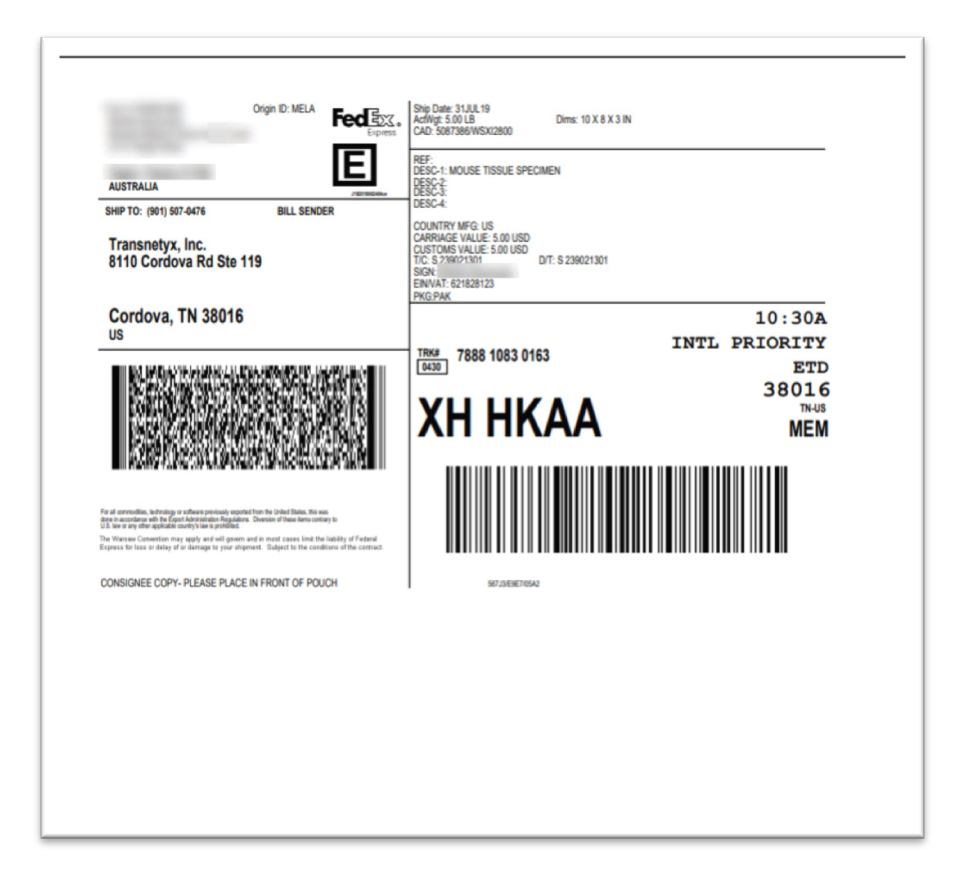